# ÄLYPUHELINKURSSI

#### Sovellukset

Jyväskylän Reumayhdistys

#### Sovellukset

- Mikä on sovellus? Sovellukset ovat kännykkään ladattavia ohjelmia, jotka tekevät eri asioita. Esimerkiksi viestintään, uutisille yms. on omat sovelluksensa.
- Luotettavuus: Mitä tahansa sovelluksia ei kannata asentaa. Sovelluksen luotettavuutta voit arvioida mm. latausmäärien, tunnettavuuden, arviontien ja käyttäjäkommenttien avulla.
- Käyttöoikeudet: Jokainen sovellus vaatii jonkinlaisen käyttöoikeuden puhelimen erilaisiin palveluihin. Mieti aina, kannattaako ja onko sovelluksen toiminnan kannalta oleellista näitä käyttölupia antaa.

## Hyödyllisiä sovelluksia

- Hyöty: Tekstinkäsittelyä, taulukkolaskentaa, esittämistä, kieliä, piirtämistä, palveluita yms. käsittelevät sovellukset. Näitä ovat mm. Word, PowerPoint, Excel, Duolingo, S-Mobiili, Waltti, Reittiopas jne.
- **Terveys**: Urheilua, askelmittareita, kalorikulutusta, liikunnan seuraamista yms. käsittelevät sovellukset. Näitä ovat mm. Sports Tracker, Runtastic, Fooddiary.fi jne.
- **Pelit**: Puhelimesi sovelluskaupasta löytyy myös ilmaisia pelejä, kuten Pasianssi, Sudoku, Urheilupelit, Sanapelit jne.
- Viestintä: Viestintään tarkoitettuja sovelluksia on mm. WhatsApp ja Skype.
- **Ohjelmatallenteet**: Internetissä on paljon erilaisia ohjelmatallenteita, ja kaikille ohjelmajakelijoille on omat sovelluksensa. Yksi tällainen on esim. Yle Areena.
- Mikäli sovellusten asentaminen tuntuu hankalalta, pyydä apua läheisiltäsi, ystäviltä tai vieraile puhelinoperaattorisi liikkeessä.

# Sovelluksen lisääminen

- Sovelluskaupat puhelimen käyttöjärjestelmästä riippuen:
- Android: Play-kauppa
- Apple/iOS: App Store

Esimerkiksi Yle Areenan saat käyttöösi, kun

- 1. Avaat oman sovelluskauppasi
- 2. Kirjoita hakukenttään yle areena
- 3. Valitse Yle Areena
- 4. Klikkaamalla Yle Areenan kuvaketta, saat lisätietoa sovelluksesta.
- 5. Valitse Asenna ja odota
- 6. Sovelluksen kuvake löytyy yleensä puhelimen viimeiseltä näkymälehdeltä
- 7. Käynnistä sovellus painamalla puhelimessasi olevaa sovelluksen kuvaketta

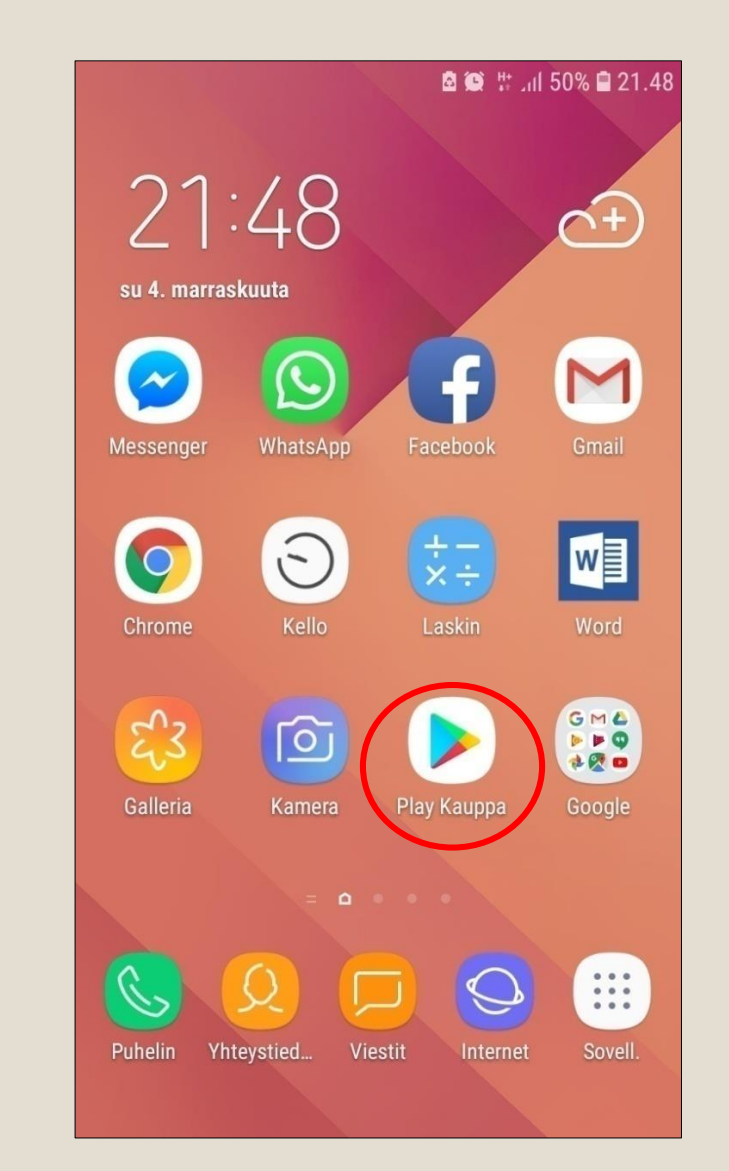

### Sovelluksen lisääminen

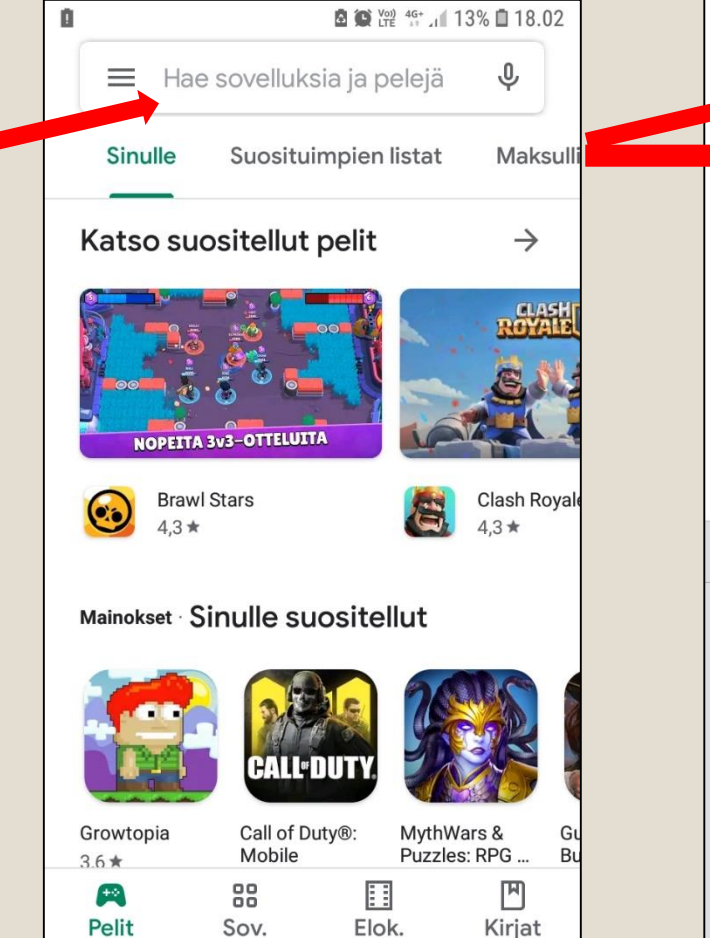

| le areena                    |                                                                                                    | ×                                                                                                    |  |
|------------------------------|----------------------------------------------------------------------------------------------------|----------------------------------------------------------------------------------------------------|--|
| e areena                     |                                                                                                    |                                                                                                    |  |
|                              |                                                                                                    |                                                                                                    |  |
| le areena <b>lapset</b>      |                                                                                                    |                                                                                                    |  |
| le areena <b>sovellu</b>     | IS                                                                                                    |                                                                                                    |  |
| yle areena <b>tv</b>         |                                                                                                    |                                                                                                    |  |
| yle areena <b>yle areena</b> |                                                                                                    |                                                                                                    |  |
|                              | තු                                                                                                    | $\Xi$ $\checkmark$                                                                                                    |  |
| 3 4 5                        | 6 7 8                                                                                                    | 90                                                                                                    |  |
| erty                         | u i o                                                                                                    | p å                                                                                                    |  |
| d f g h                      | j k l                                                                                                    | ö ä                                                                                                    |  |
| z x c v                      | b n m                                                                                                    | $\propto$                                                                                                    |  |
| Suom                         | i                                                                                                    | . Q                                                                                                    |  |
|                              | e areena lapset<br>e areena sovellu<br>e areena tv<br>e areena yle are<br>3 4 5<br>3 4 5<br>6 r t y<br>d f g h<br>z x c v<br>Suom | e areena lapset<br>e areena sovellus<br>e areena tv<br>e areena yle areena<br>3 4 5 6 7 8<br>e r t y u i o<br>d f g h j k l<br>z x c v b n m<br>suomi |  |

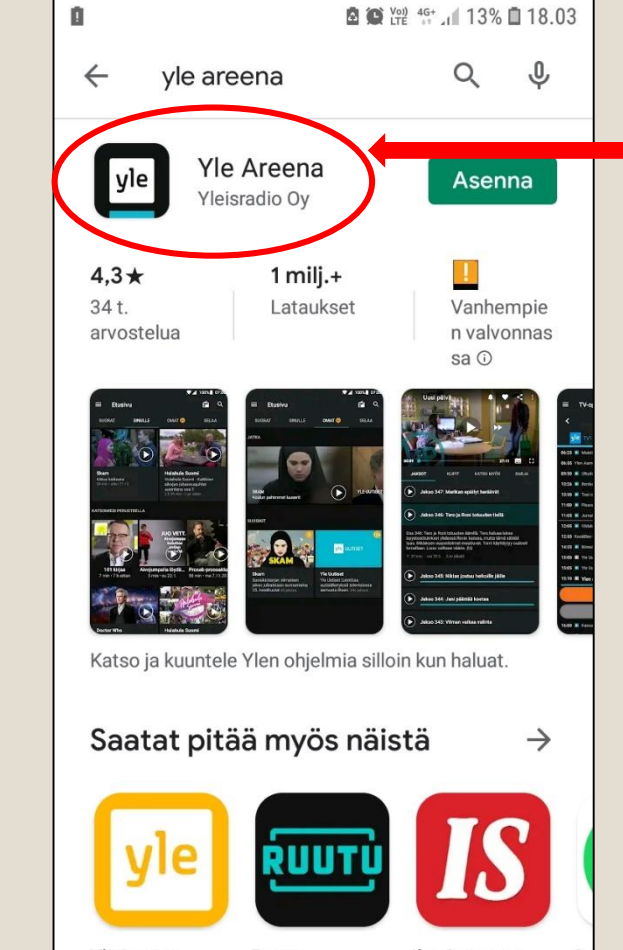

Klikkaamalla Yle Areenan kuvaketta, saat lisätietoa sovelluksesta.

## Sovelluksen lisääminen

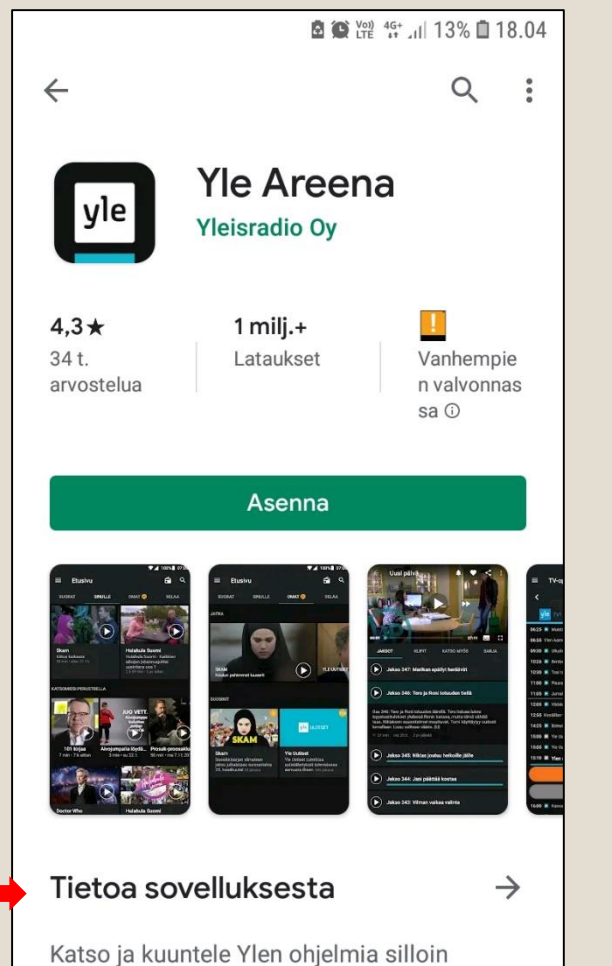

#### Klikkaamalla

Tietoa sovelluksesta ->

saat lisätietoa sovelluksesta. Avautuneen sivun lopusta pääset lukemaan sovelluksen käyttöoikeudet, kun klikkaat "Näytä lisää" tekstiä.

Pääset takaisin Asennuskohtaan painamalla vasemmassa yläreunassa olevaa nuolta.

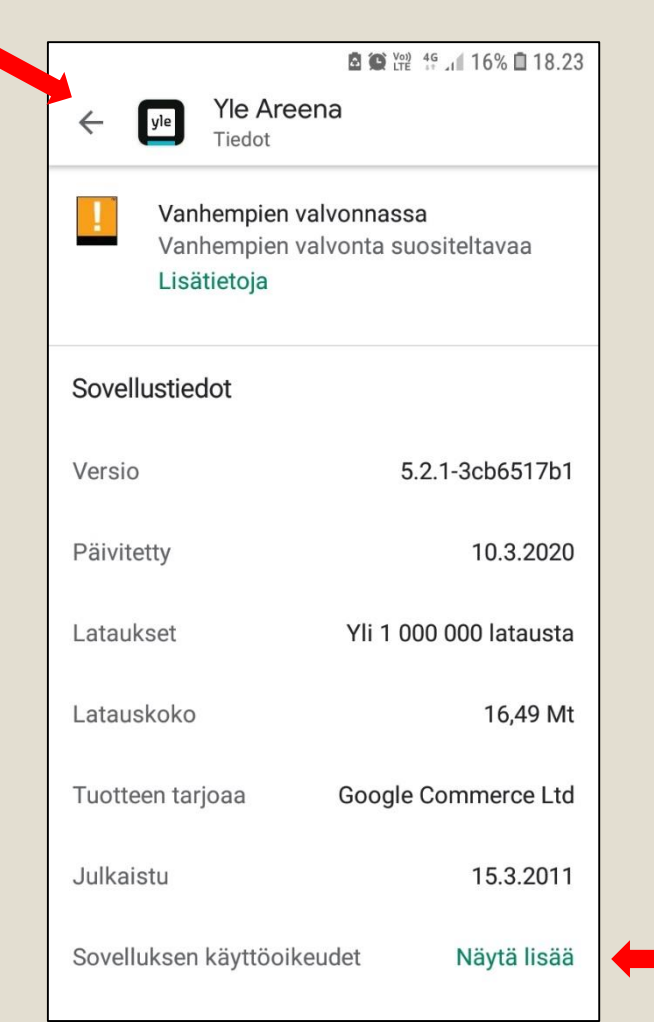

### Sovellusten löytäminen

Löydät sovelluksia pyyhkäisemällä (oikealle ja/tai vasemmalle) esiin eri näkymiä. Katso kurssin ensimmäinen osio.

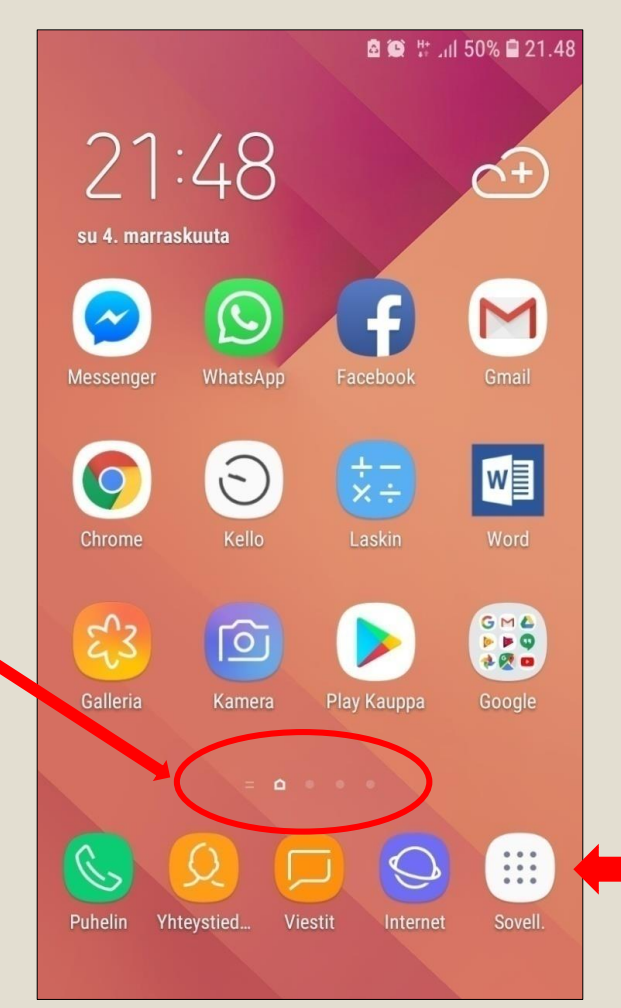

Näet sovelluksesi myös painamalla Sovell. kuvaketta. Löydät lisää sovelluksia pyyhkäisemällä (oikealle ja/tai vasemmalle).

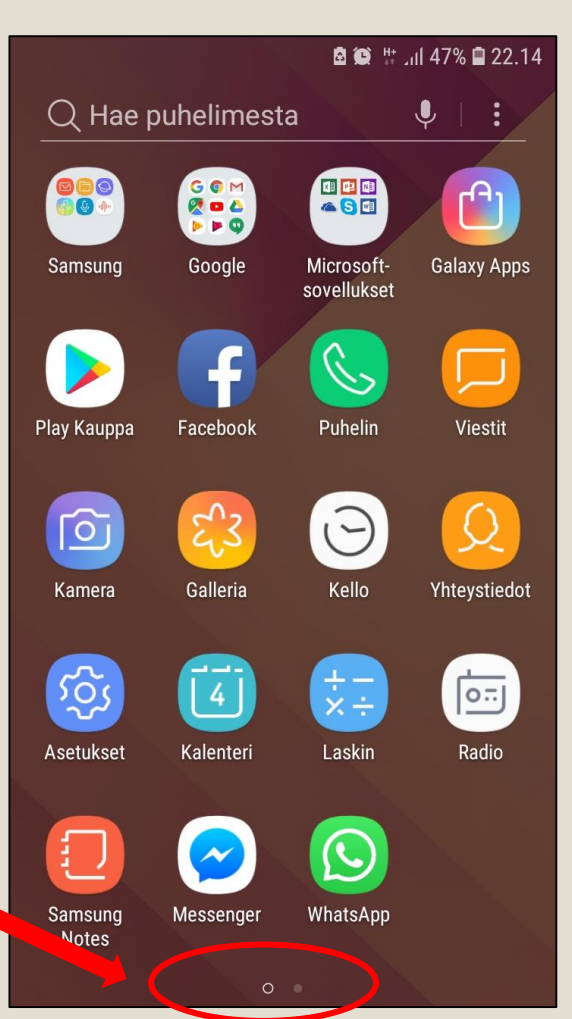

#### Sovellusten vaihtaminen ja sulkeminen

Löydät viimeksi käyttämäsi sovellukset nopeasti, klikkaamalla puhelimen vasenta ala-reunaa (viimeksi käytettyjen sovellusten näppäintä).

Voit valita haluamasi sovelluksen liikuttamalla sovelluksia ylös-alas ja napauttamalla haluttua sovellusta.

Voit sulkea sovelluksen, sovelluksen oikeassa yläreunassa olevasta X-merkistä tai pyyhkäisemällä sovellusta oikealle tai vasemmalle.

Voit sulkea kaikki avoinna olevat sovellukset alhaalla olevasta Sulje Kaikki painikkeesta. Huom! Ei poista sovelluksia, vain sulkee ne mitä olet viimeksi käyttänyt.

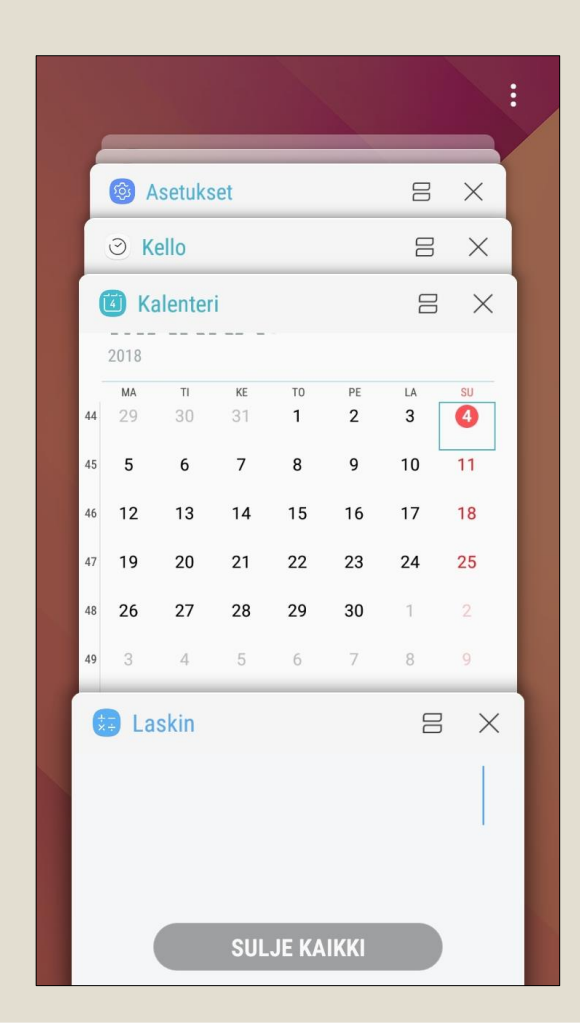

#### Sovelluksen poistaminen

Jos olet asentanut sovelluksen, jota et enää käytä tai tarvitse, voit poistaa sen seuraavien ohjeiden mukaisesti. Huomioi, ettei kaikkia älypuhelimessasi olevia sovelluksia voi poistaa, sillä ne ovat ns. puhelimen perussovelluksia.

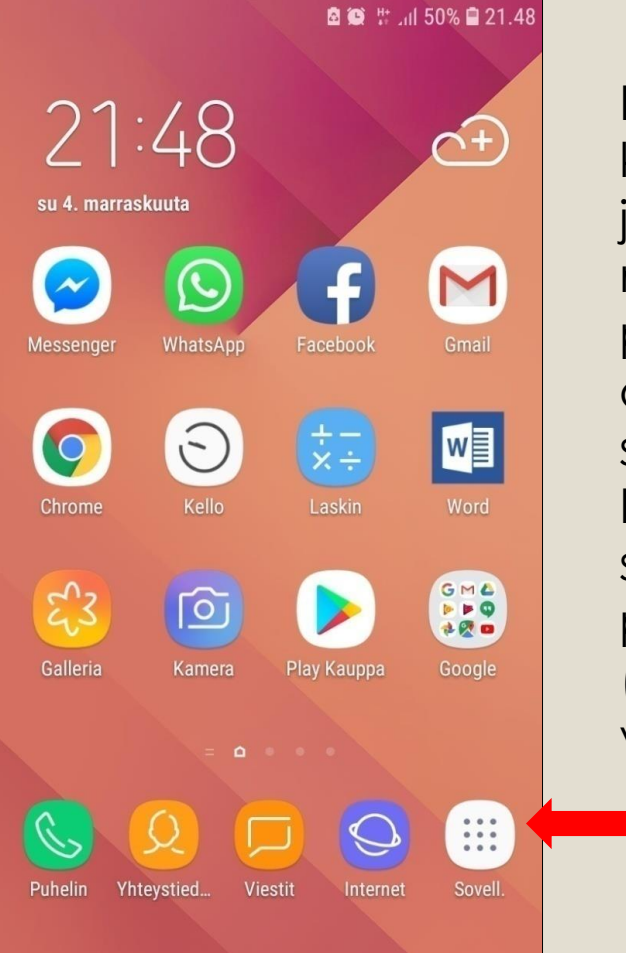

Paina Sovell. kuvaketta, jolloin saat näkyviin kaikki puhelimessasi olevat sovellukset. Löydät lisää sovelluksia pyyhkäisemällä (oikealle ja/tai vasemmalle).

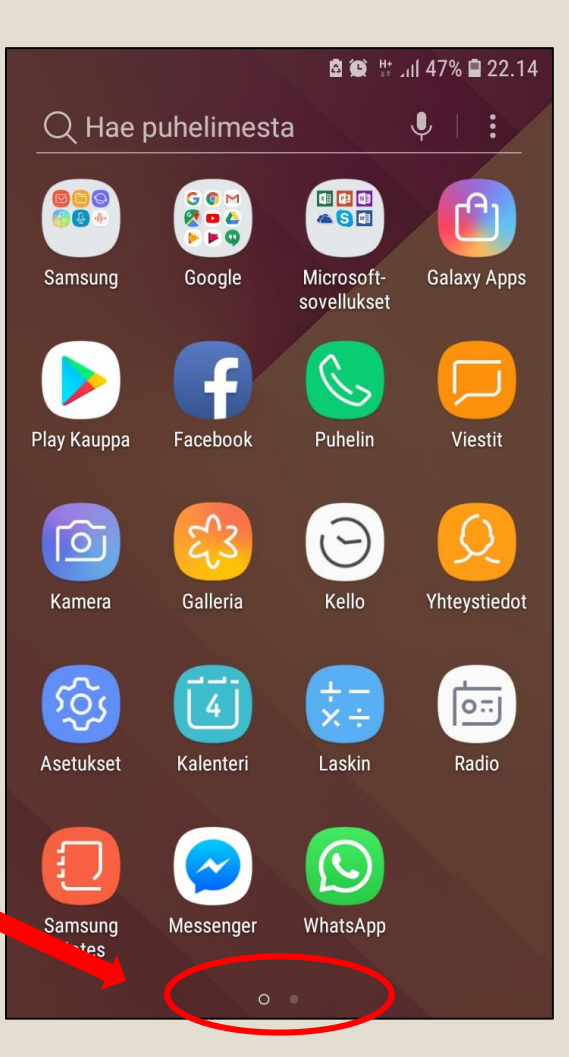

#### Sovelluksen poistaminen

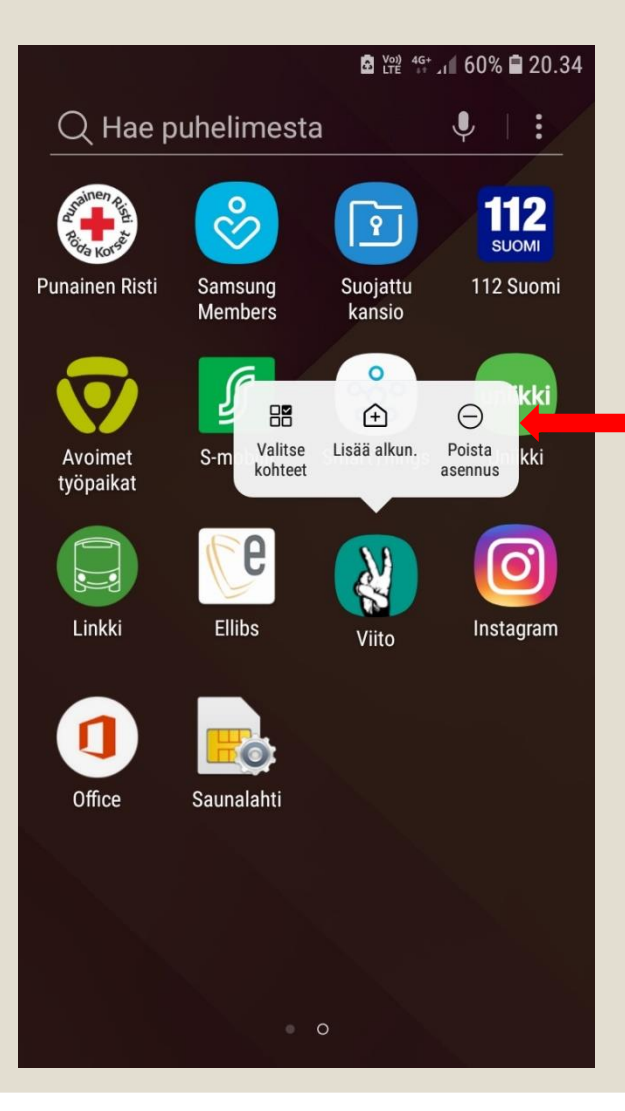

Paina poistettavan sovelluksen kuvaketta pitkään, jolloin tulee esiin seuraava valikko.

Kun painat kohdasta Poista asennus, sovellus poistuu puhelimestasi.

# ICE-KONTAKTI KÄNNYKKÄÄN JA 112-SOVELLUS

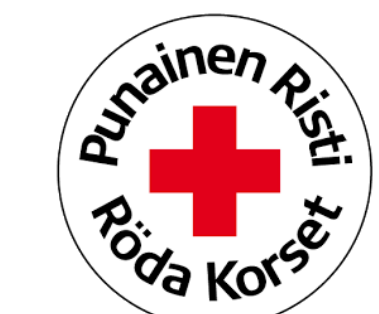

Jyväskylän Reumayhdistys

SUOMI

#### ICE-kontakti

- ICE-lyhenteen (in case of emergency) käyttäminen tarkoittaa omaisen puhelinnumeron tallentamista oman matkapuhelimen muistioon ICE-nimellä.
- ICE-lyhenteen löytyminen kännykän nimilistalta helpottaa yhteydenottoa lähiomaiseen ulkomaillakin.
- ICE-numeron voi lisätä lähiomaisen nimen eteen, esimerkiksi "ICE äiti, mother". ICE-numeroita voi kännykkään tallentaa useampiakin, esimerkiksi "ICE1 äiti" ja "ICE2 Virtanen Pekka".
- On tärkeää valita ICE-koodin henkilöiksi sellaisia ihmisiä, jotka osaavat kertoa soittajalle esimerkiksi lähimmäisensä mahdollisista sairauksista tai lääkityksestä.

## ICE-tietojen lisäys Samsung- älypuhelimiin

1. Mene puhelimen Yhteystiedot-valikkoon.

- 2. Yhteystiedot-valikosta löytyy Ryhmät-valikko. Ryhmät-valikon alta taas löytyy ryhmä ICEhätäyhteyshenkilöt. Valitsemalla tämän ryhmän, saat lisättyä hätäyhteyshenkilöiden yhteystietoja kohdasta Muokkaa ja Lisää jäsen.
- 3. Kun olet valinnut hätäyhteyshenkilön yhteystiedoistasi (painamalla yhteyshenkilön nimeä) valitse lopuksi Valmis. Paina lopuksi vielä Tallenna.
- Kun olet asettanut hätäyhteyshenkilöiden tietoja, voit tarkistaa, että tiedot ovat tallentuneet. Jos puhelimessasi on käytössä näyttölukituksen pääsykoodi, näkyy silloin aloitusnäytössä Hätäpuhelu-teksti.
- 5. Paina Hätäpuhelu-tekstiä, jolloin pääset Hätäpuhelu-valikkoon. ICE-yhteyshenkilösi nimet näkyvät kännykän näytön yläreunassa. Painamalla ICE-yhteyshenkilösi nimeä, voit soittaa hätäpuhelun kyseiselle henkilölle.

# **ICE-tietojen lisäys**

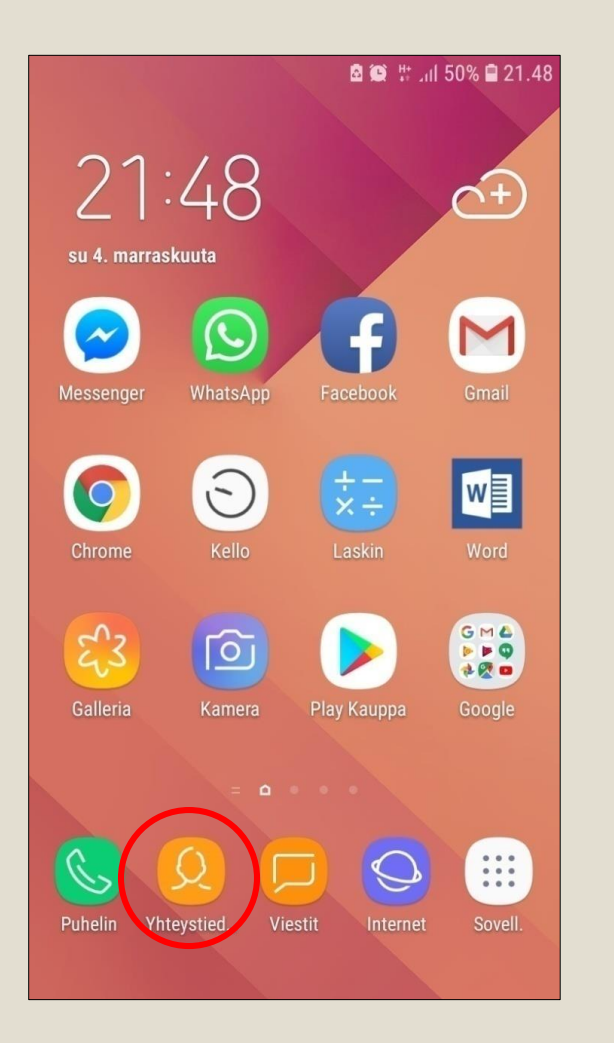

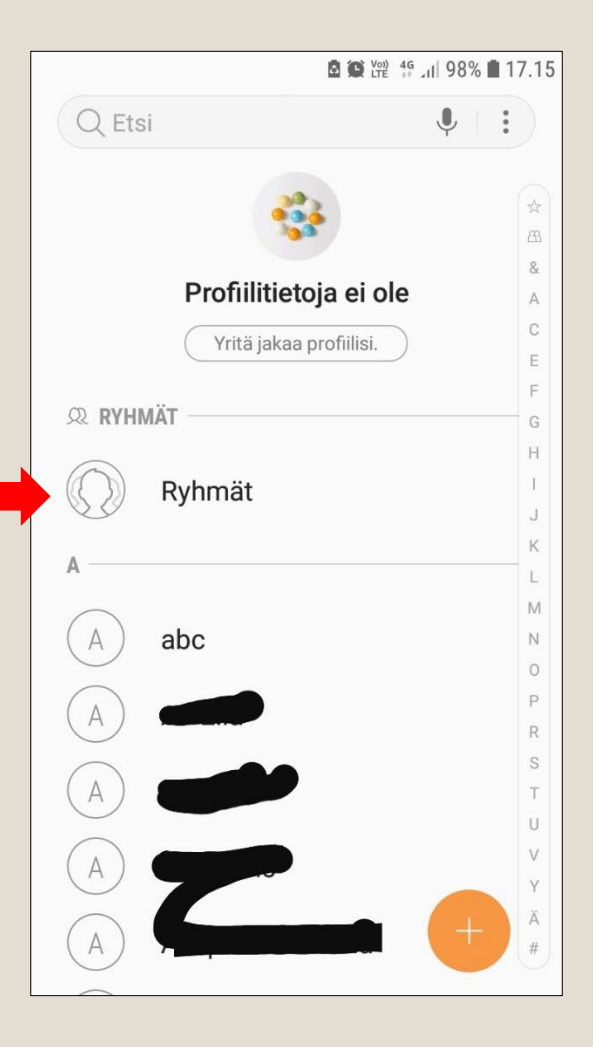

|               | % 💼 13.07        |        |
|---------------|------------------|--------|
| < RYHMÄT      |                  | LUO    |
| KAIKKI RYHMÄT |                  |        |
| ICE - hät     | täyhteyshenkilöt | (3)    |
| Starred       | in Android       | (0)    |
| Älä vast      | aa               | (0)    |
| Ei määri      | itelty           | (236)  |
| TILIT         |                  |        |
| Google        |                  | $\sim$ |
| Puhelin (     |                  | (0)    |
|               |                  |        |
|               |                  |        |
|               |                  |        |
|               |                  |        |

# **ICE-tietojen lisäys**

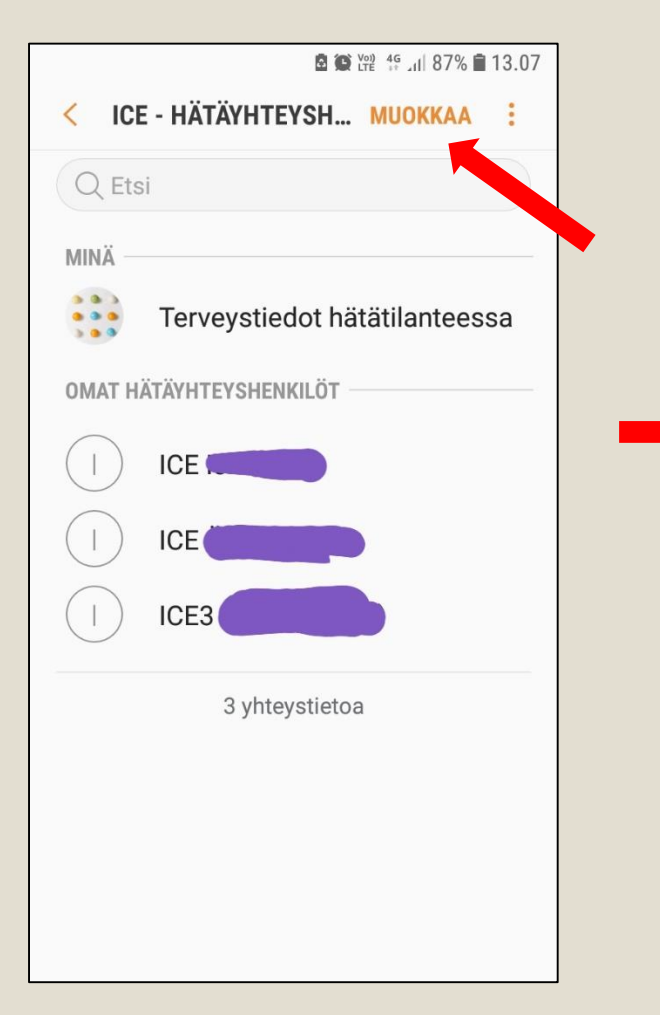

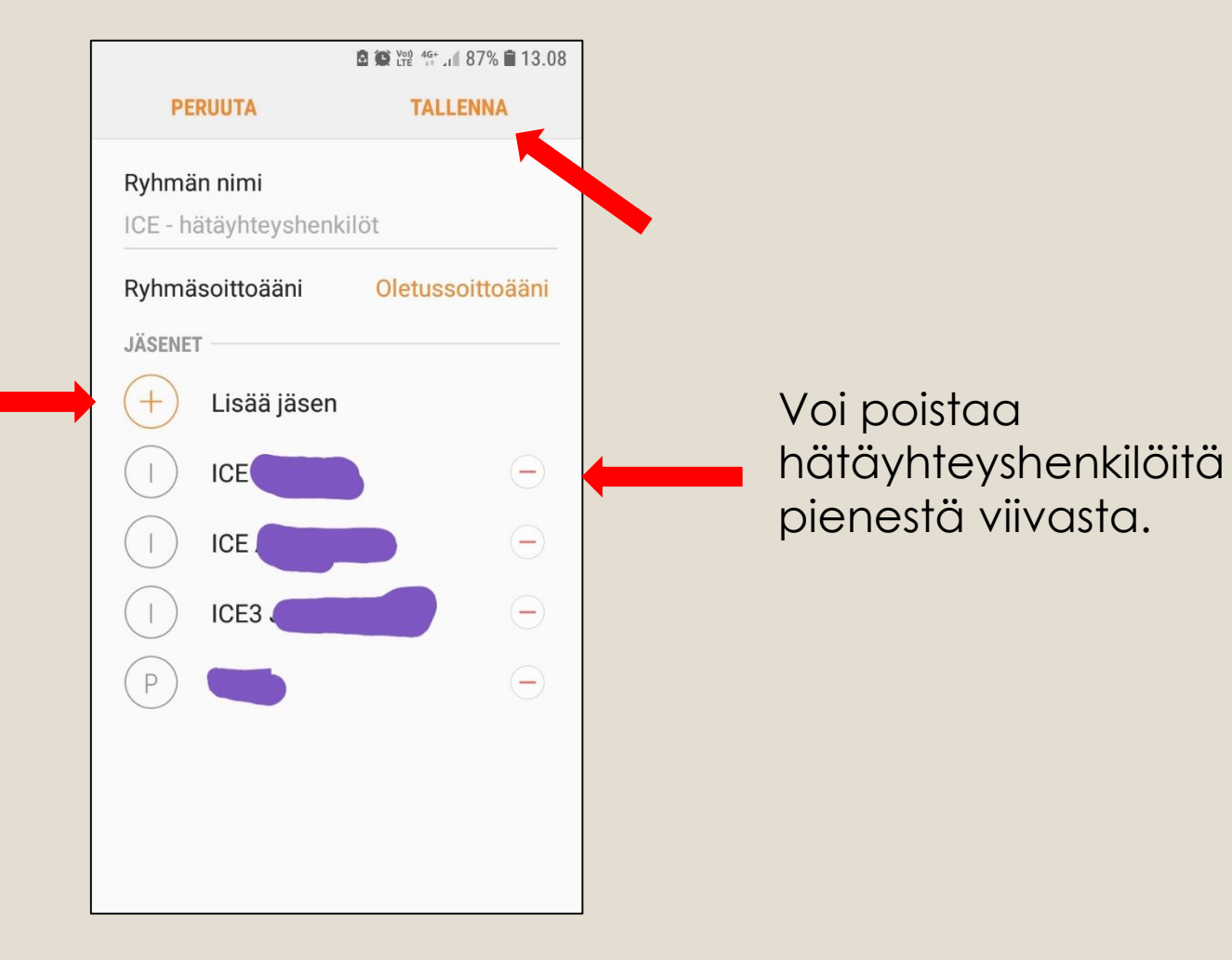

## ICE-tiedot hätätilanteessa

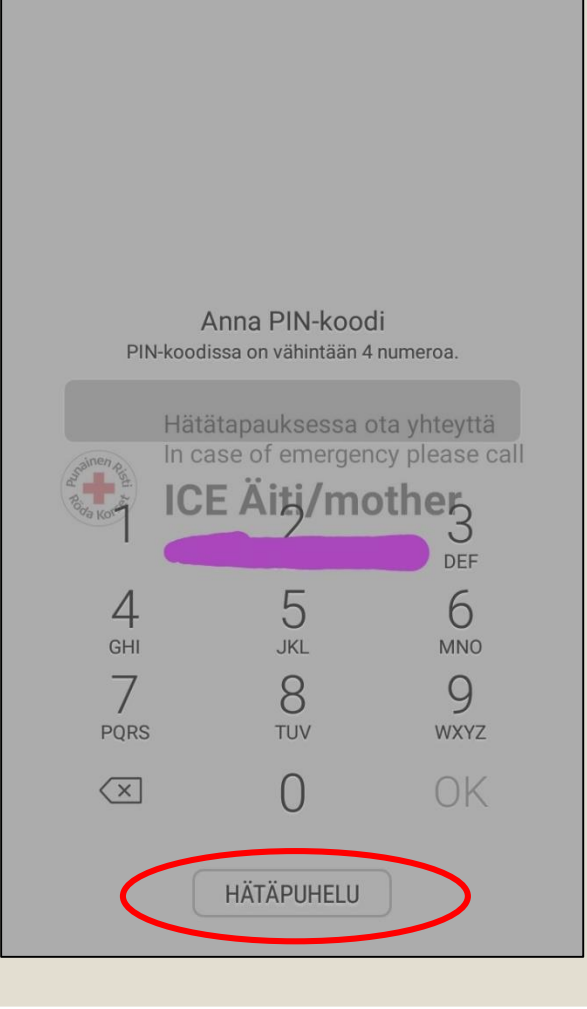

| ם איז איז 14.32 <b>B איז איז 100% מיז 14.32</b><br>HÄTÄPUHELU |                     |            |                     |  |  |
|---------------------------------------------------------------|---------------------|------------|---------------------|--|--|
| ICE Iskä/<br>dad                                              | ICE Äiti/<br>mother | I)<br>ICE3 | (+)                 |  |  |
| 1                                                             |                     | 2<br>ABC   | 3<br><sub>DEF</sub> |  |  |
| <b>4</b><br>бні                                               |                     | 5<br>JKL   | <u>6</u><br>мло     |  |  |
| 7<br>PQRS                                                     |                     | 8<br>TUV   | 9<br>wxyz           |  |  |
| *                                                             |                     | 0          | #                   |  |  |
| Sa                                                            |                     | 0          | $\langle \times  $  |  |  |

# ICE-kontaktin tiedot lukitusnäytölle

- Lataa älypuhelimeesi Punaisen Ristin mobiilisovellus, ja lisää ICE-kontaktin tiedot sen avulla puhelimesi lukitusnäytölle. Tieto on näin helposti auttajien saatavilla.
- Sovellus on saatavilla iPhone-, Android- ja Windows-puhelimiin sekä tabletteihin maksutta sovelluskaupoista.
- Löydät sovelluksen hakusanalla: Punainen Risti
- Sovellus tallentuu puhelimeesi. Paina sovelluksen kuvaketta ja toimi sovelluksen ohjeiden mukaisesti.

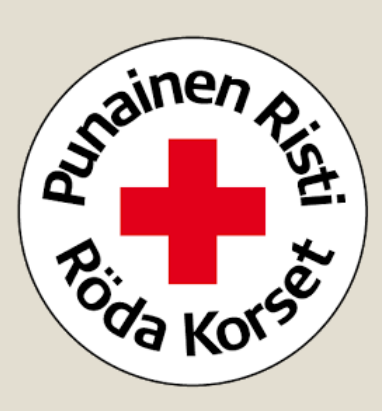

# ICE-kontaktin tiedot lukitusnäytölle

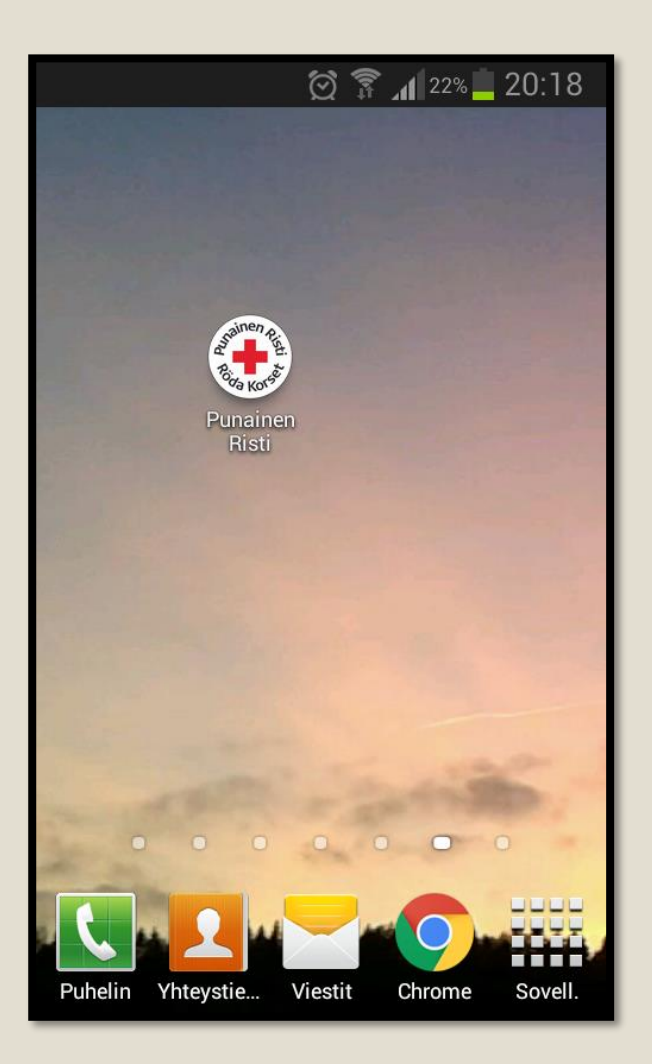

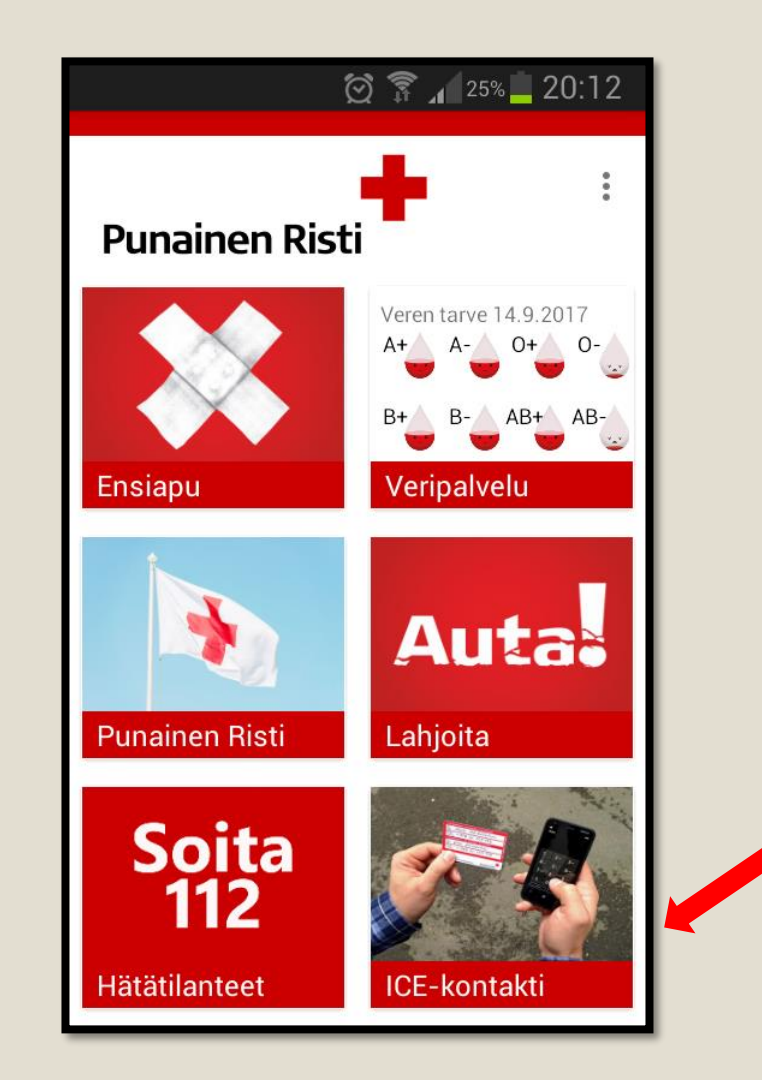

### ICE-kontaktin tiedot lukitusnäytölle

Punainen Risti

😥 🗊 📶 25% 📕 20:12

#### ice-kontakti

Matkapuhelimeen hätätilanteita varten tallennetut puhelinnumerot voivat olla hyödyllisiä etenkin ulkomaille matkustettaessa. ICE-lyhenteen (in case of emergency) käyttäminen tarkoittaa omaisen puhelinnumeron tallentamista oman matkapuhelimen muistioon ICE-nimellä. Lisää ICEkontakti puhelimeesi ja tallenna se lukitusnäyttöön, missä tieto on helposti auttajien saatavilla. Varmista, että kontaktin numero sisältää myös maakoodin. (Suomi +358)

Aloita hakemalla kontakti puhelinluettelostasi

HAE KONTAKTI

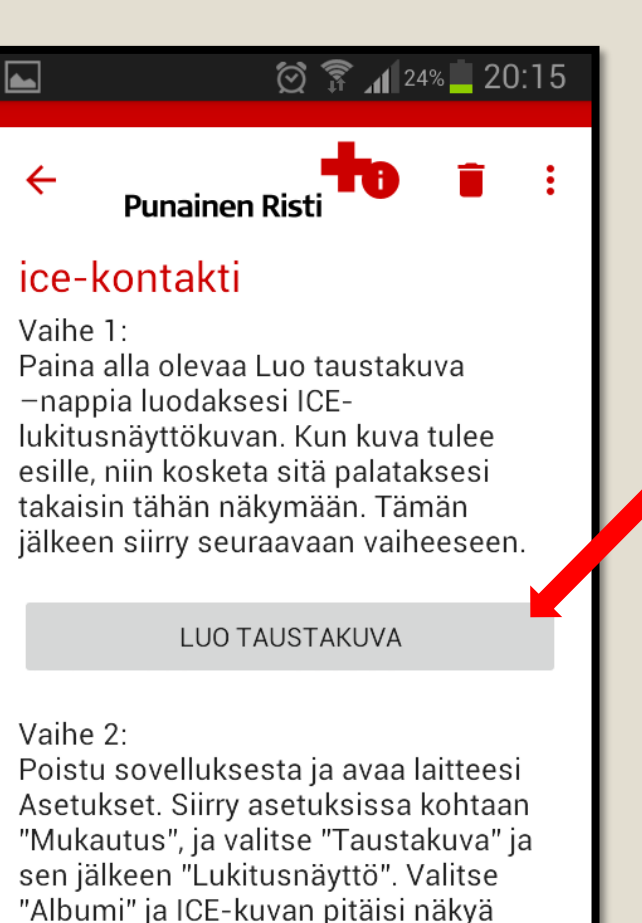

uusimpana listassa. Valitse kuva ja

"Rajaa".

rajaa se kattamaan koko kuva. Paina

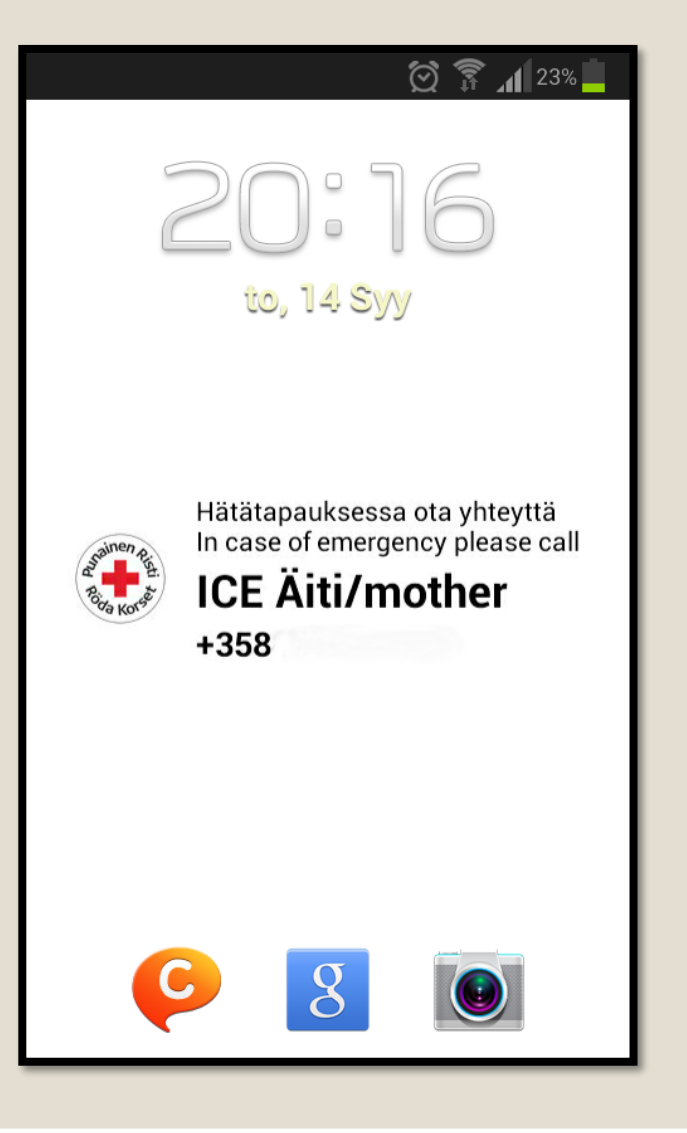

# Lappu tai teippi

- Hätäyhteystietojen merkitsemisessä voi lähteä myös perinteiselle linjalle.
- Puhelimen taakse voi myös liimata pienen lapun tai tarran, johon kirjoittaa itse ICEhätäyhteyshenkilön puhelinnumeron.
- ICE-tiedot voi kirjoittaa itse myös esim. lompakkoon tai SOS-rannekkeeseen, johon voi lisätä myös omat terveystietonsa.
- Perinteiset keinot saattavat toimia jopa paremmin, sillä niistä ei ainakaan lopu akku eikä yhteystietojen saaminen myöskään jää auttajan teknisistä taidoista kiinni.

#### 112-sovellus

- 112 Suomi -sovelluksen avulla soitetut puhelut välittävät GPS-sijaintitietosi Hätäkeskukseen automaattisesti ja avun saanti nopeutuu.
- Hätäkeskuslaitos suosittelee sovelluksen lataamista. Sovellukseen kannattaa tutustua etukäteen.
- Sovelluksesta löytyy myös yhteystiedot erinäisiin viranomaisten tarjoamiin päivystysnumeroihin.

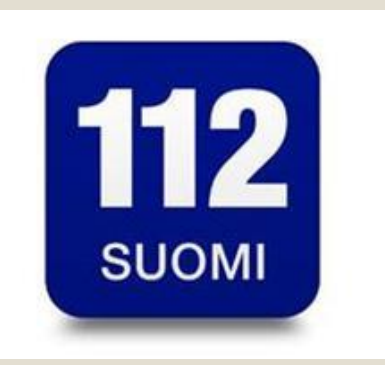

# 112-sovellus

- Mikäli puhelimen sijaintitiedot ovat päällä, soittajan tarkka sijaintitieto välittyy hätäkeskukseen automaattisesti, mikä nopeuttaa hätäpuhelun käsittelyä.
- Apua osataan lähettää paikalle lähimmästä mahdollisesta yksiköstä.
- Avun paikalle tuloa nopeuttaa se, että kohdesijainti on tarkasti tiedossa.
- Puhelin lähettää paikannussignaalia vain, kun käyttäjä tietoisesti antaa siihen luvan. Hätäpuhelu on siis aina soitettava sovelluksen kautta.

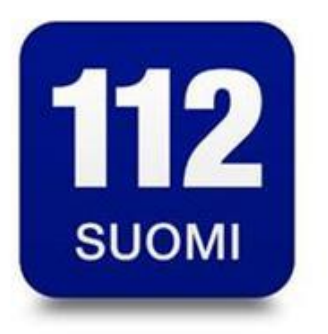

#### 4 askelta 112 Suomi-sovelluksen käyttöön

#### 1. Lataa sovellus

 Etsi sovellus sovelluskaupasta nimellä "112 Suomi" ja lataa se älypuhelimeesi sovelluskaupan ohjeita noudattaen.

#### 2. Syötä puhelinnumerosi

 Sovellus vaatii ensimmäisellä käyttökerralla oman puhelinnumeron syöttämisen. Puhelinnumeron avulla oikea puhelu ja koordinaatit yhdistetään toisiinsa hätäkeskuksessa.

#### 4 askelta 112 Suomi-sovelluksen käyttöön

#### 3. Hätätilanteessa

 Hätäpuhelu alkaa "Soita 112" -painiketta painamalla. Huomaa, että iPhone-puhelimissa hätäpuhelu käynnistyy suoraan. Windows ja Android -puhelimissa joudut vielä käynnistämään puhelun puhelimen omasta soittonäkymästä.

#### 4. Tieto sijainnistasi välittyy automaattisesti

 Kun soitat hätäpuhelun 112 Suomi -sovelluksen kautta, sijaintikoordinaattisi välittyvät automaattisesti hätäkeskuspäivystäjälle, mikäli puhelimesi sijaintitiedot ovat päällä.

#### 112-sovellus

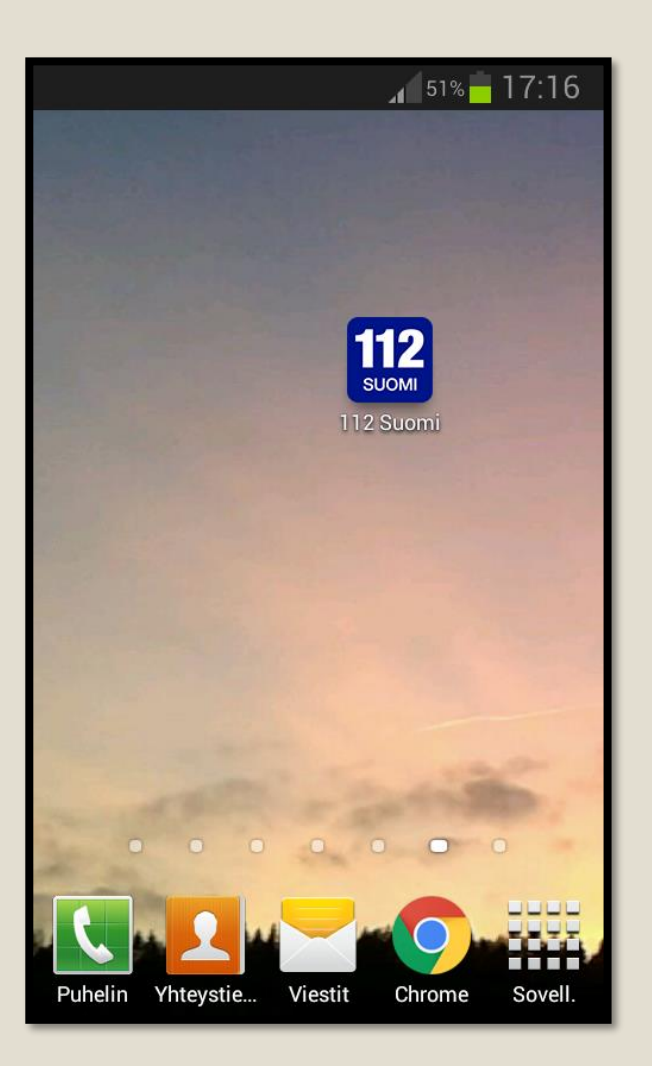

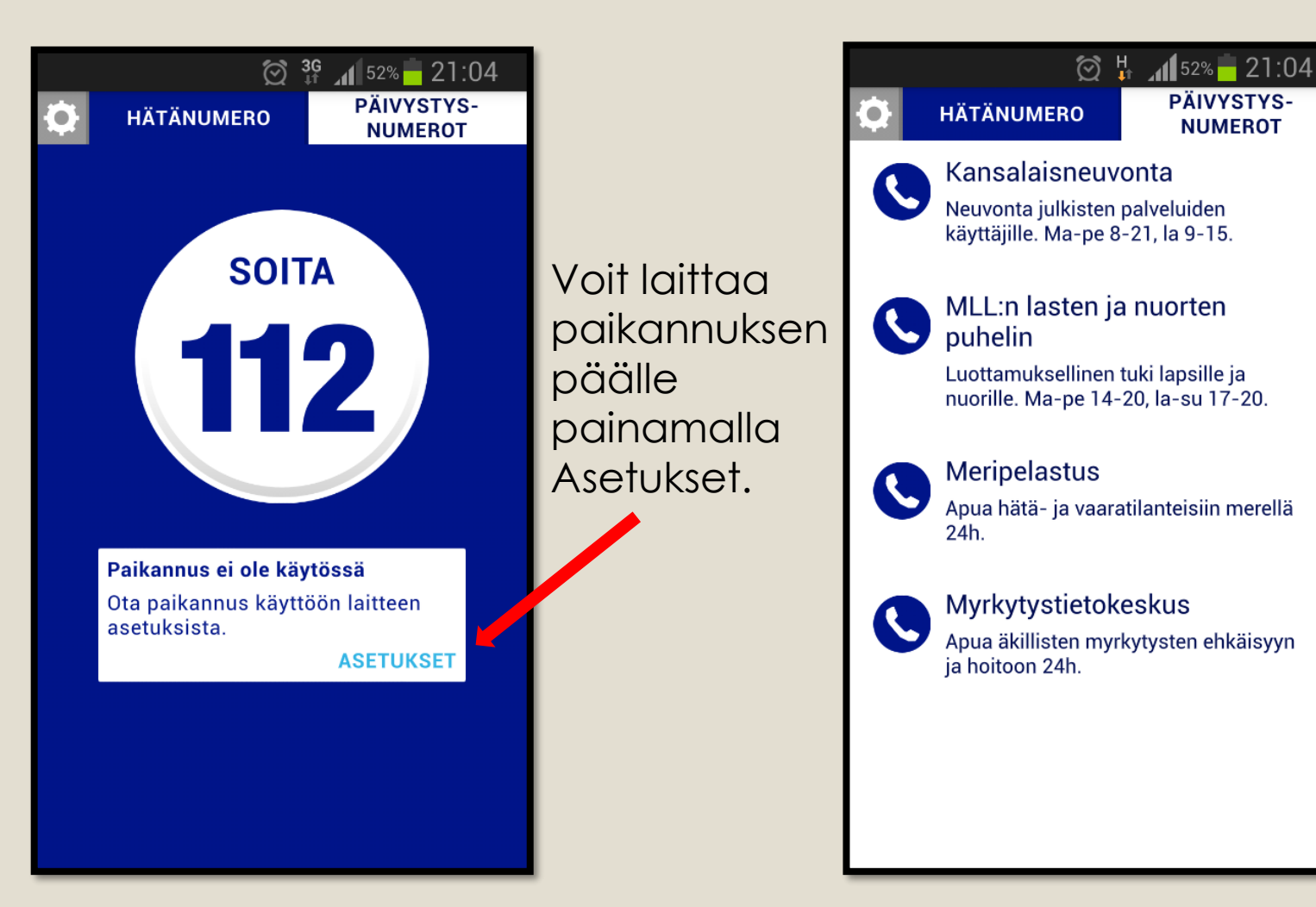

# Lähteet

- MTV3: <u>https://www.mtv.fi/lifestyle/koti/artikkeli/varaudu-onnettomuuteen-aseta-ice-tiedot-myos-alypuhelimeesi/3403328</u>
- Punainen Risti: <u>https://www.punainenristi.fi/ensiapuohjeet/ice-lyhenne-kannykkaan</u>
- 112 Suomi: <u>http://www.112.fi/download/68403\_Digia-112Suomi-tulostettava-A4-FIN.pdf?036ef573f598d388</u>
- 112 Suomi: <u>http://www.112.fi/hatanumero\_112/tieda\_sijaintisi</u>